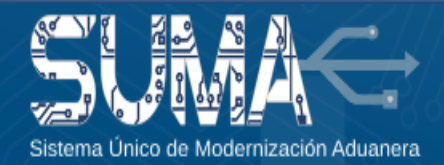

**jImportante!** Debe descargar el certificado digital en su dispositivo Token y firmar el contrato de adhesión con la ADSIB en el **plazo de setenta y dos (72) horas** a partir de la emisión del certificado, <u>caso contrario su certificado digital será revocado.</u>

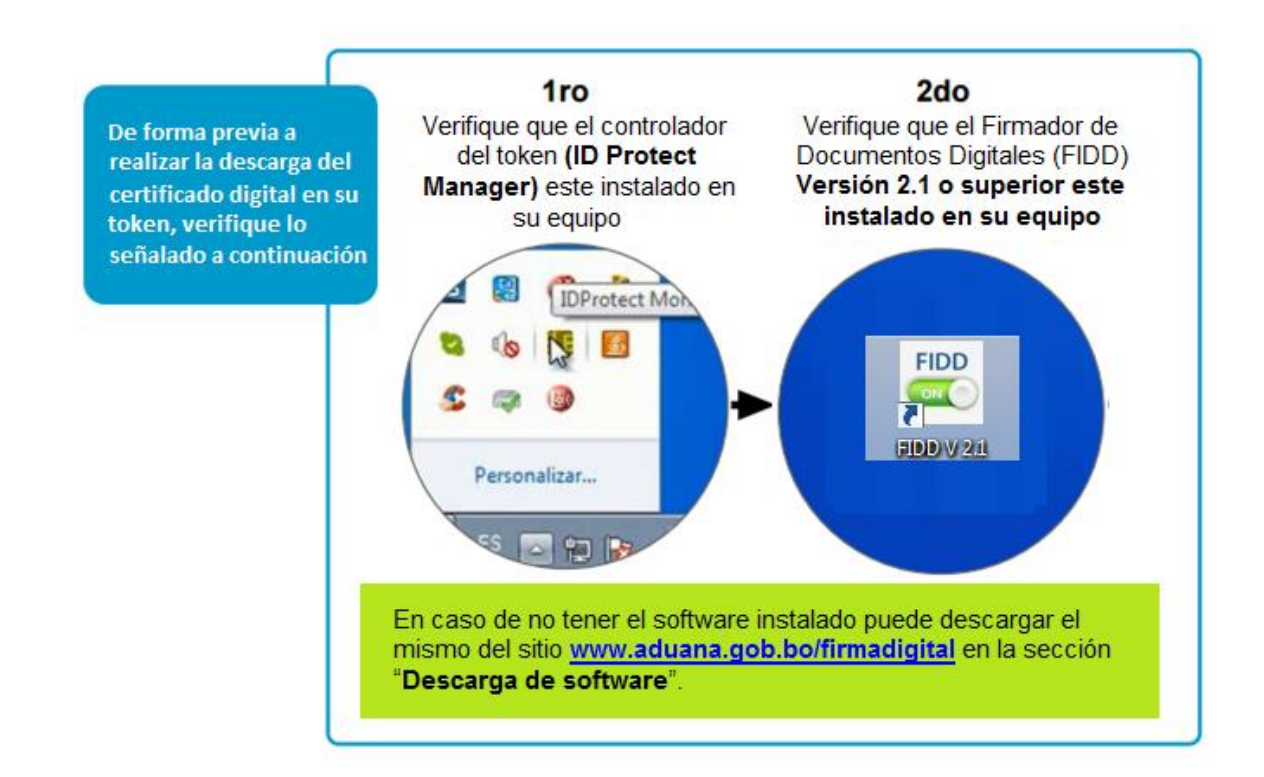

Para descargar el certificado digital en su dispositivo token y firmar el Contrato de Adhesión por la prestación de servicio de certificación digital debe realizar lo siguiente:

## 1. Conecte su dispositivo Token a su computadora y active el FIDD Versión 2.1 o superior

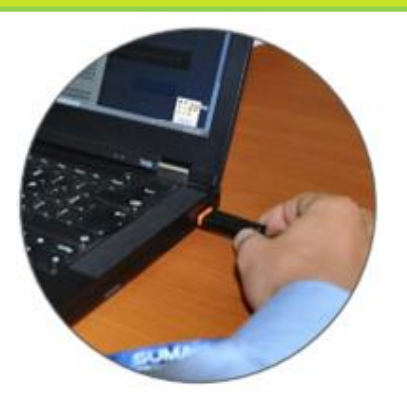

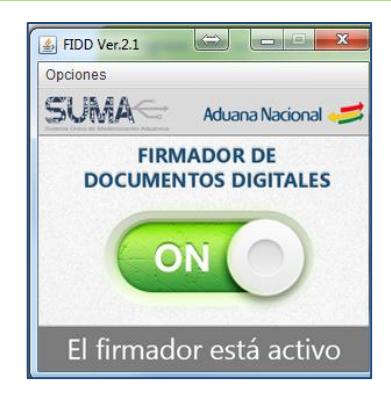

**2.** Ingrese con su usuario y contraseña al SUMA y acceda al menú "**Notificaciones**" y posteriormente a "**Bandeja**".

| Sistema Único de Modernización Aduanera |  |
|-----------------------------------------|--|
|                                         |  |
| 2005                                    |  |
| GESTION OCE                             |  |
|                                         |  |
| Firma Digital                           |  |
| • Bandeja                               |  |
| Notificaciones                          |  |
|                                         |  |

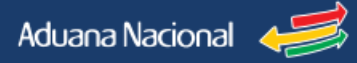

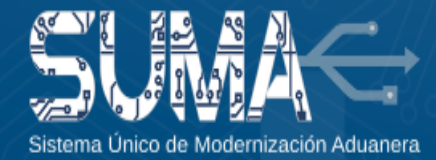

**3.** Ubique la notificación enviada y haga clic en "**link de descarga**" y posteriormente haga clic en el botón "Descargar". Luego ingrese la contraseña o pin de su token. Una vez descargado el certificado se desplegará un mensaje de conformidad.

| Bandeja de Notificaciones y Comunicaciones                                                                                                    | Mensaje                                                                                                    |
|----------------------------------------------------------------------------------------------------|----------------------------------------------------------------------------------------------------|
| Notificaciones         Cantidad de registros a mostrar:       10 ▼ registros       Buscar:         N* ◆ Mensaje       ◆ Estado       ◆ Fecha de recepción ← Acciones         1       Su solicitud ha sido procesada por la ADSIB yse a emitido el certificado oigrala. Para descargar el mismo debera concetar el Token-USB as UPC y haga click a este enlace: Inic descargo       O R         Mostrando registros del 1 al 1 de un total de 1 registros | <ul> <li>Estimado Usuario:</li> <li>Su solicitud ha sido procesada por la ADSIB y se ha emitido el certificado digital. Para descargar el certificado digital deberá conectar el token-USB a su PC y seleccionar la opción Descargar.</li> <li>Descargar</li> <li>Atentamente</li> <li>ADUANA NACIONAL</li> </ul> |
| Descarga de firme     TOKEN AN-SUMA     Introduzca PIN de Usuario     Su solicitud ha sido pr     descargar el certificad     opción Descargar.     Descargar     Atentamente     ADUANA NACIONAL                                                                                                    | Mensaje   Mensaje   Mensaje   Mensaje   Mensaje   Mensaje    Mensaje    Mensaje     Mensaje                                                                                                    |

4. Desconecte el dispositivo Token y vuelva a conectar el mismo en su computadora. Posteriormente, haga clic en el botón "Firmar contrato". Se desplegará la pantalla con el Contrato de Adhesión de la ADSIB y deberá hacer clic en "Firmar", deberá seleccionar su certificado y hacer clic nuevamente en "Firmar"

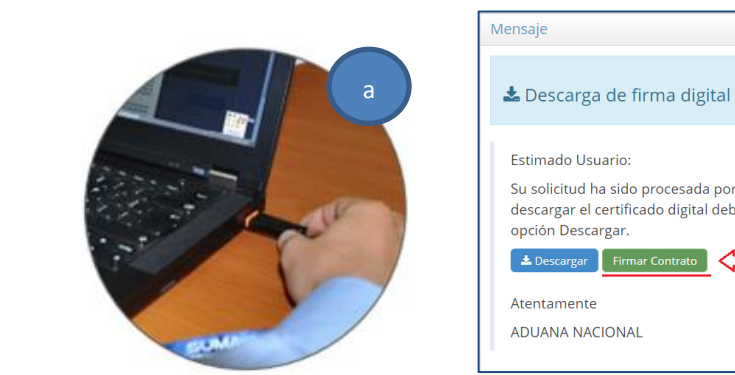

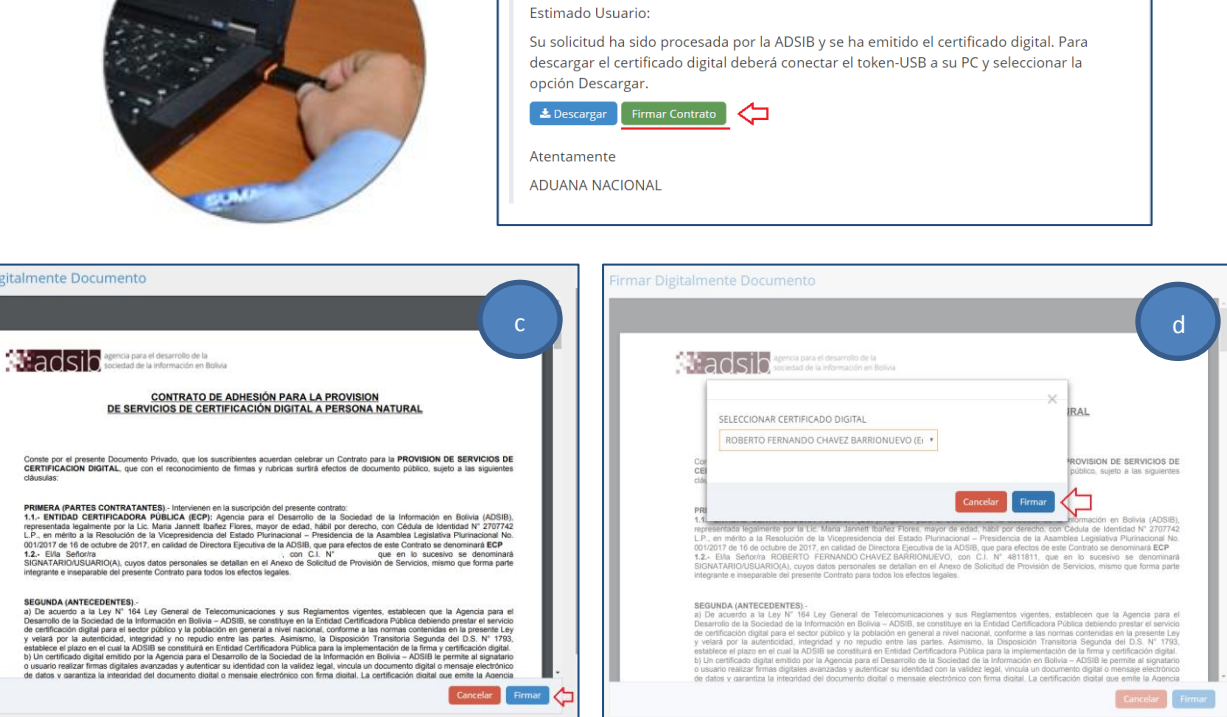

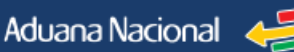

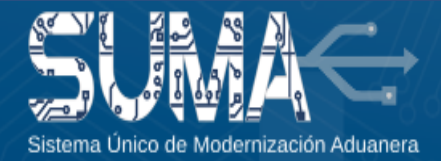

**jImportante!** Si usted ya descargo su certificado digital en su token, <u>pero no pudo</u> <u>firmar el contrato</u>, también puede firmar el mismo siguiendo los pasos señalados a continuación.

- 1. Conecte su dispositivo Token a su computadora y active el FIDD Versión 2.1 o superior
- Ingrese con su usuario y contraseña al SUMA y acceda al menú "Firma digital" a "Mis certificados" ubique la solicitud con certificado en estado vigente y en "Acción" hacer clic en "Firmar contrato", ingrese el pin de su token y el documento será firmado.

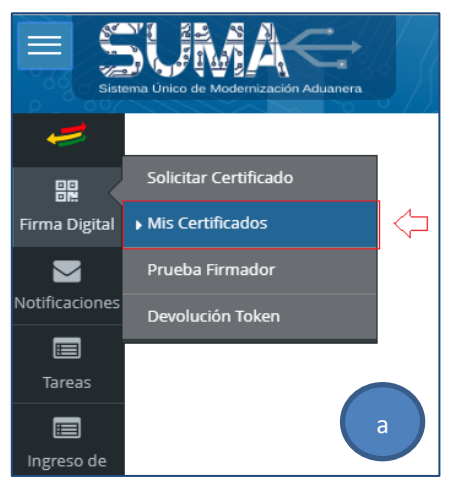

| e sum                     | $\left  \longleftrightarrow \right $ |                |                             | 0-                  | ⊠ 7 <b>-</b> ▲      | Bienvenido,<br>DARWIN I |               | 🖒 Salir |
|---------------------------|--------------------------------------|----------------|-----------------------------|---------------------|---------------------|-------------------------|---------------|---------|
| Sistema Único de Moderniz | ación Aduanera                       | de Centifi     |                             |                     |                     |                         |               |         |
| Listado de Sol            | licitudes                            | de Certifi     | cado                        |                     |                     |                         |               |         |
| Cantidad de registros a r | mostrar: 10                          | • registre     | OS                          |                     | Bus                 | scar:                   |               |         |
|                           |                                      |                |                             |                     |                     |                         |               |         |
| Número de Tramite 🔶       | Tipo 💠                               | Estado 🗘       | Estado<br>Certificado<br>\$ | Fecha<br>Desde 🗘    | Fecha Hasta<br>🗢    | Fecha<br>Revocado<br>\$ | Opciones      |         |
| SC-2018-3310              | SOLICITUD                            | CONCLUIDO      | VIGENTE                     | 17/12/2018<br>17:24 | 17/12/2019<br>17:24 |                         | Acción 🔻      |         |
| Mostrando registros del 1 | al 1 de un total                     | de 1 registros |                             |                     |                     |                         | Ver Solicitud | rato    |
|                           |                                      |                |                             |                     |                     |                         |               | b       |

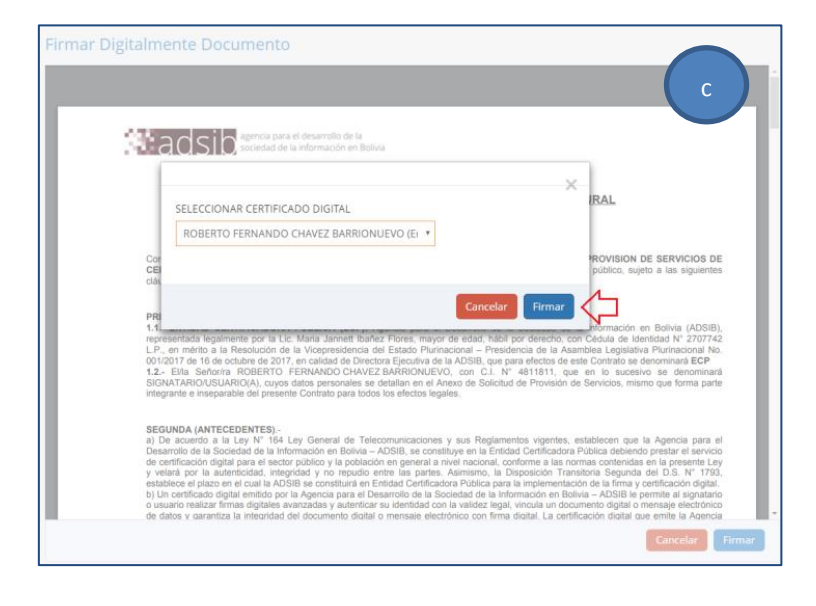

## **INFORMACIONES Y CONSULTAS**

Línea gratuíta: Teléfonos: Celular:

E-mail: Sitio web: 800-10- 5001 Extensión 3 2128008 - 2127860 Int. 1041 67195931 🚫

soportesuma@aduana.gob.bo www.aduana.gob.bo/infosuma www.aduana.gob.bo/firmadigital

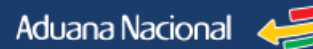